## Web 端新增保养任务时,无法从保养计划中添加怎么处理(文档)

新增保养任务时,若无法从保养计划中添加,则需要先在船舶的设备清单中,根据后台 CWBT 编码新增保养设备,然后在对应的保养设备下新增保养任务。

## 第一步:新增保养设备

用户登录互海通 Web 端, 依次点击"船舶管理→设备清单"进入设备清单界面,选择目标船 舶,点击"新增",进入后台 CWBT 编码界面。在该界面筛选出新增设备所属系统,点击目标 系统后的"+",填写设备编号(系统默认按照之前的排序自动生成后三位,可自行修改后三 位数))、设备名称,根据需要填写设备厂商、设备型号等信息(带\*必填/必选),最后点 击"确定"。

| G        | )互海科技        |   | ΘQ                                 | 工作台    | 20564 船             | 白监控 发现      | ቢ                   |            |      | ې ک |                | 0       | 0   | 朱慧 |
|----------|--------------|---|------------------------------------|--------|---------------------|-------------|---------------------|------------|------|-----|----------------|---------|-----|----|
| DoO      | 智能看板         | > | 设备清单 2、 <u>点击</u> "新增              | ',进入   | 后台CWBT编码界           | 面           |                     |            |      |     |                |         |     |    |
| Ĵ        | 船舶管理         | ~ | ्तेष्वृत्र <b>्</b> ष              | 新増     | <mark>●</mark> ≯ ●田 | 船舶复制        | )                   |            |      |     | 设备所属           |         |     | II |
|          | 证书管理         |   | <b>互海1号</b><br>液化气船   67301 吨   近海 | #<br>5 | 设备名称<br>公气系统        | 子系統<br>全气系統 | 设备编号<br>-001        | 设备型号<br>11 | 设备等级 |     | 设备厂商           | 出厂日期    | 操作  | 删除 |
|          | 技术文件         | ] | <b>互海2号</b><br>對併設1,56968 座↓远洋     | 6      | 空气系统                | 空气系统        | AS-0000-000<br>-003 |            |      |     |                |         | 编辑  | 删除 |
|          | 设备清单         |   | 1、依次点击进入设备清单界面,并选择目标               | 船舶     | 空气系统                | 空气系统        | AS-0000-000<br>-004 |            |      | ¢   | 大洋             |         | 编辑  | 删除 |
|          | 船舶莅総<br>隐患排查 |   | 9月19日<br>日本3日<br>日本3日<br>日本現航区     | 8      | 主空压机离合器             | 启动空气系统      | AS-0102-075<br>-001 |            |      |     |                |         | 编辑  | 删除 |
|          | 定期检验         |   |                                    | 9      | 主机                  | 启动空气系统      | AS-0102-141<br>-001 |            | A等   | 1   | 镇江机械           | 2012-02 | 编辑  | 删除 |
| ß        | 船员管理         |   |                                    | 10     | 1#主机启动空气<br>瓶       | 启动空气系统      | AS-0104-155<br>-001 | A0.32-3    |      | j   | 沙洲/青岛船<br>用锅炉厂 |         | 编辑  | 删除 |
| 3        | 船员费用         |   | 船舶数量:3艘                            |        |                     |             | 363 条 10            | 彩页 🖌 <     | 1 2  | 3   | 37             | > 跳     | 至 1 | 页  |
| <u>D</u> | 招聘管理         |   |                                    |        |                     |             |                     |            |      |     |                |         |     |    |

0

|   |             |           | 互海1号设备 | 清单 3、筛选出        | ∃新増设备所属系统           |             |
|---|-------------|-----------|--------|-----------------|---------------------|-------------|
|   |             |           | 请选择主系统 | ▶ 请选择子系统 ▶      | 清选择设备组 🖌 设备名称       | 搜索 重置       |
| # | CWBT 设备编号   | CWBT 设备名称 | 设备组    | 子系统             | 主系统                 | 操作          |
| 1 | AS-0000-000 | 空气系统      | 空气系统   | 空气系统            | 空气系统<br>4、点击目标系统后的" | •" <b>←</b> |
| 2 | AS-0100-000 | 启动空气系统    | 启动空气系统 | 启动空气系统          | 空气系统                | +           |
| 3 | AS-0101-000 | 启动空气管系    | 启动空气管系 | 启动空气系统          | 空气系统                | •           |
| 4 | AS-0101-078 | 启动空气附件    | 启动空气管系 | 启动空气系统          | 空气系统                | +           |
| 5 | AS-0101-148 | 启动空气管路    | 启动空气管系 | 启动空气系统          | 空气系统                | +           |
| 6 | AS-0101-149 | 启动卒气阀件    | 启动卒气管系 | 启动空气系统          | 容有系统                | -           |
|   |             |           |        | 3673条 10条/页 🖌 < | 1 2 3 368           | > 跳至 1 页    |

|   |             |          | 互海1号:  | 船舶设备新增                   |                                      |                        |    |  |  |
|---|-------------|----------|--------|--------------------------|--------------------------------------|------------------------|----|--|--|
|   |             |          | AS空气系统 | <b>主系统</b> :空气系统         | <b>子系统</b> :启动空气系统                   | <b>设备组:</b> 启动空气系统     |    |  |  |
| # | CWBT 设备编号   | CWBT设备名称 | 设备组    | 设备编号*<br>AS-0100-000-001 | <b>设备名称*</b><br>启动空气系统               | <b>设备厂商</b><br>请填写     |    |  |  |
| 1 | AS-0100-000 | 启动空气系统   | 启动空气系统 | 设备型号                     | 系统默认按照之前的排序自动生用<br>设备等级              | 成后三位,可自行修改后三位数<br>设计图号 | )) |  |  |
|   |             |          |        | 请填写                      | 请填写                                  | 清墳写                    |    |  |  |
|   |             |          |        | 出厂日期                     | 出厂编号                                 | 设备类型                   |    |  |  |
|   |             |          |        | 请选择                      | 前項写                                  | 请选择                    | ~  |  |  |
|   |             |          |        | 备注                       |                                      |                        |    |  |  |
|   |             |          |        | 请填写                      |                                      |                        |    |  |  |
|   |             |          |        | 上传                       |                                      |                        |    |  |  |
|   |             |          |        |                          |                                      |                        |    |  |  |
|   |             |          |        | 5、填<br>设备型               | 写设备编号、设备名称,根据需要<br>2号等信息(带*必填/必选),最尼 | 填写设备厂商、<br>「点击"确定" 🔶 👊 | 取消 |  |  |

## 第二步:新增保养任务

用户依次点击"维护保养→保养计划管理"进入保养计划管理界面,点击"新增",选择船 舶、部门后,点击"确定"进入选择保养计划界面。在该界面,勾选已有的保养项可对其进 行修改,点击"继续操作"进入年度保养计划修改界面。在该界面点击"新增",选择目标 设备,在新增保养项界面,完善相关信息〔带\*必填/必选),最后点击"确定"。回到"年 度保养计划修改"界面,可对该保养项进行"查看、编辑、删除"操作,若确认无误,点击 右下角"提交"。

| G   | 互海科技                |   |              |                 |                | 工作台(2000    |           | ₩IM         |                 |              |             |           |    |
|-----|---------------------|---|--------------|-----------------|----------------|-------------|-----------|-------------|-----------------|--------------|-------------|-----------|----|
| 3   | 船员费用                | > | 保养计          | 划管理             |                |             | 新唱        |             |                 |              |             |           |    |
| 2   | 招聘管理                |   | 新増           | 2、<br>生成设置      | 点击"新增"         |             | i         | ~           |                 |              |             | 搜索        | MM |
| T   | 维护保养                |   | #            | 保养年份            | 船名 ▼           | 部门*         |           | ~           | >3、选择制<br>请类型 损 | 部的、部门<br>交时间 | 状态 ▼        | 操作        |    |
| L   | 保养计划管理              |   | ► 1、依次.<br>1 | 点击进入保养i<br>2025 | 计划管理界面<br>互海1号 | 甲椎          |           |             | 分修改             |              | 未提交         | 查看:编辑:删除  |    |
|     | <b>平度保养</b><br>月度保养 |   | 2            | 2025            | 互海3号           | <b>非</b> 论书 | <b>a</b>  | <b>縦</b> 取消 | 分修改             |              | 未提交         | 查看 编辑 删除  |    |
|     | 设备运行时长              |   | 3            | 2024            | 互海3号           | 轮机部         | 0         | 整           | 表制作             |              | 待制作         | 导入生成作废    |    |
|     | 保养任务                |   | 4            | 2024            | 互海3号           | 甲板部         | 4、点击<br>0 | 5"确定"<br>整  | 表制作             |              | 未提交         | 查看编辑作废    |    |
|     | 油料检测                |   | 5            | 2023            | 互海3号           | 轮机部         | 0         | 部           | 分修改             |              | 未提交         | 查看编辑删除    |    |
| Es. | 维修管理                |   | 0            | 0000            |                |             | ^         | 100 s       | ±±sih−          |              | -+-+81 =>>c |           |    |
| ŵ   | 库存管理                |   |              |                 |                |             |           | 96 条        | 10条/页 ~         | < 1 2        | 3           | 10 > 跳至 1 | 页  |
| ъ   | 采购管理                |   |              |                 |                |             |           |             |                 |              |             |           |    |

|    | 此界面中可对i      | 己有的保养项键 | 性行修改!      |                         | 互海2号-选择保养计划 |       |               |            |           |           |           |       |
|----|--------------|---------|------------|-------------------------|-------------|-------|---------------|------------|-----------|-----------|-----------|-------|
|    |              |         |            |                         |             |       |               |            | 20        | 024 ∨ □上半 | 年 🔽 下半年   | 搜索重置  |
| 保养 | 设备名称         | 保养类型 🔻  | 保养项目       | 保养要求                    | 部门          | 负责人 🕶 | 保养周期          | 上次检查日期     | 七月 / 全部 💌 | 八月 / 全部 🔻 | 九月 / 全部 · |       |
| 1  | 空压机          | 关键      | 检查再检查12121 |                         | 轮机部         | 二管    | 不定期(开<br>航前)  |            |           |           |           |       |
| 1  | 自动化监         | 一般      | 主副机自动遥控系统  | 指示灯仪表检查不良者<br>修理,换新安全保护 | 轮机部         | 轮机长   | 不定期(航<br>次检查) |            |           |           |           |       |
| 2  | 机舱报警         | 一般      | 机舱报警监测装置   | 指示灯,仪表声光信号<br>及显示装置检查各种 | 轮机部         | 轮机长   | 不定期(航<br>次检查) |            |           |           |           |       |
| 3  | <u>监</u> 测报警 | 一般      | 温度监测元件     | 检查密封状况,绝缘及<br>引线是否良好    | 轮机部         | 轮机长   | 12月±0日        |            |           |           |           |       |
| 4  | 监测报警         | 一般      | 压力监测元件     | 检查微动开关,电统引<br>线测量管系及输出信 | 轮机部         | 轮机长   | 6月±0日         |            |           |           |           |       |
| 5  | 监测报警         | 一般      | 液位监测元件     | 检查元件功能,清洁浮<br>子,测试监测装置  | 轮机部         | 轮机长   | 12月±0日        |            |           |           |           |       |
|    |              |         |            |                         |             |       |               | 37 条 10条// |           | 1 2 3     | 4 > 跳     | 至 1 页 |

5、点击"继续操作"

| 6、点击 | "新増"   |        |        |      | 互海2号-轮机部2024年度保养计划修改 |      |       |      |    |      |      |
|------|--------|--------|--------|------|----------------------|------|-------|------|----|------|------|
| 新增   | 数据初始化  | 选择保养计划 |        |      |                      |      |       |      |    | 全部失效 | 全部恢复 |
| 保养   | 修改类型 🔻 | 设备名称   | 保养类型 🔻 | 修改内容 | 保养项目                 | 保养要求 | 负责人 🔻 | 保养周期 | 一月 | =    | 失效本页 |

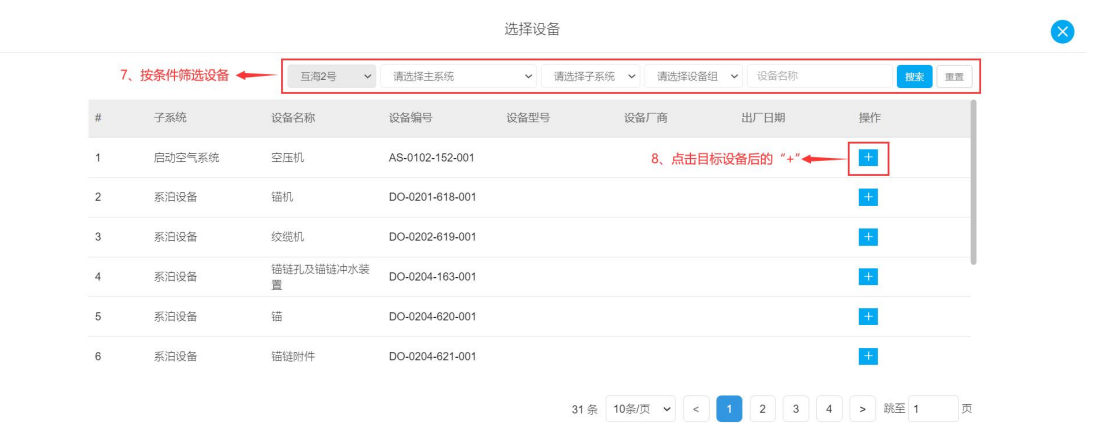

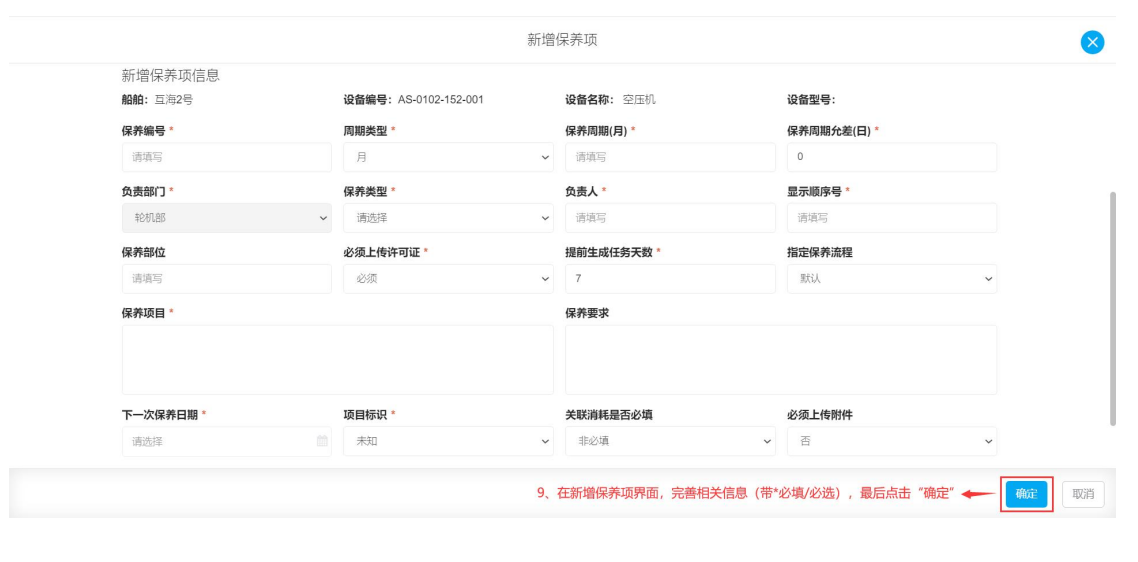

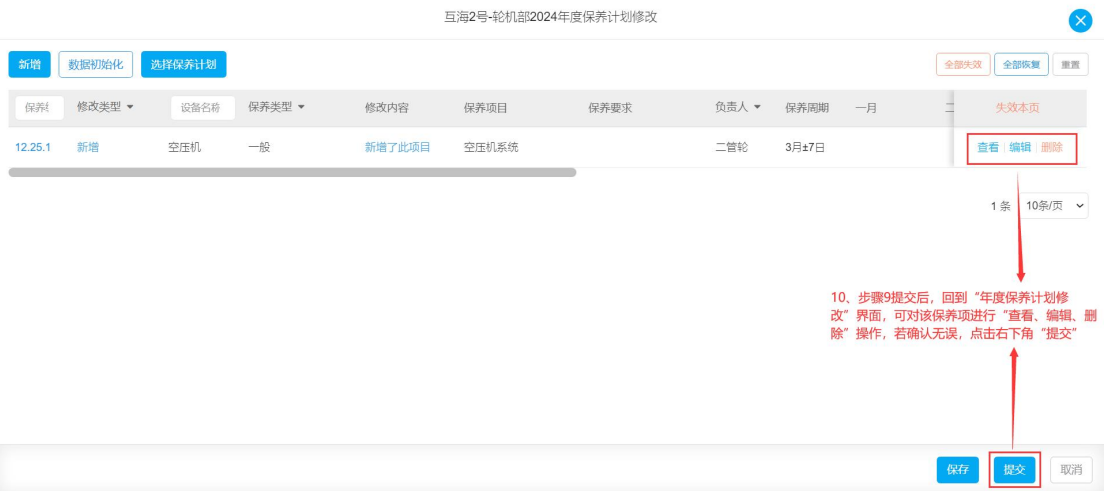

## 下一步:

保养项新增后,可在"维护保养→保养计划管理"界面,通过筛选栏来查询已添加的保养项 审批状态,如下图:

| G   | 互海科技                  |   |     |      |      | 工作台(23900 | 船舶监控 | 发现          |            | ₽ № +    | x • ⑦ 🚺 <b>#≋</b> |
|-----|-----------------------|---|-----|------|------|-----------|------|-------------|------------|----------|-------------------|
| 3   | 船员费用                  |   | 保养计 | 划管理  |      |           |      |             |            |          |                   |
| Δ,  | 招聘管理                  |   | 新増  | 生成设置 |      |           |      |             |            |          | 搜索 重置             |
| ፕ   | 维护保养                  |   |     |      |      |           |      | 在保养计划管理界面   | 点击目标单据右    | 例"查看"即可到 | <b>査询审批进度</b>     |
|     | 10 22 2 L Patrick 108 | - | #   | 保养年份 | 船名 ▼ | 部门 🔻      | 保养项数 | 申请类型        | 提交时间       | 状态 ▼     | 操作                |
|     | (水水中の日注)              |   | 13  | 2025 | 互海2号 | 轮机部       | 1    | 部分修改        | 2024-12-20 | 审批中      | 导出 查看             |
|     | 牛皮味非                  |   | 14  | 2025 | 互海1号 | 甲板部       | 1    | 部分修改        | 2024-12-20 | 审批中      | 导出 查看             |
|     | 设备运行时长                |   | 15  | 2025 | 互海2号 | 轮机部       | 3    | 部分修改        | 2024-12-19 | 审批中      | 导出 查看             |
|     | 保养任务                  |   | 16  | 2025 | 互海2号 | 轮机部       | 1    | 部分修改        | 2024-12-18 | 审批中      | 导出 查看             |
|     | 油料检测                  |   | 17  | 2025 | 互海2号 | 轮机部       | 2    | 部分修改        | 2024-12-18 | 审批中      | 导出 查看             |
| Es. | 维修管理                  |   | 18  | 2025 | 万治9号 | 用垢率       | БЛ   | 血R4%参加7     | 2024-12-18 | 宙状垢痛     | 本長 玉好魚作           |
| ඛ   | 库存管理                  |   |     |      |      |           |      | 96条 10条/页 ~ | < 1 2      | 3 1      | 0 > 跳至 2 页        |
| Ä   | 采购管理                  |   |     |      |      |           |      |             |            |          |                   |